## **Broker Portal**

**Administrator Guide** 

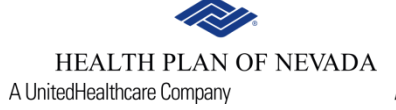

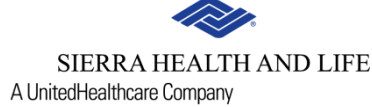

### Access to the broker portal

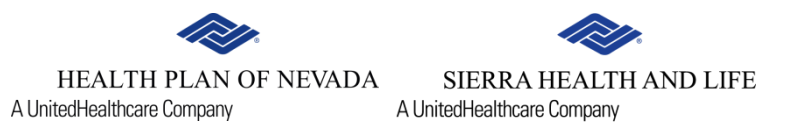

#### Visit HealthPlanofNevada.com, select I am A BROKER and sign in.

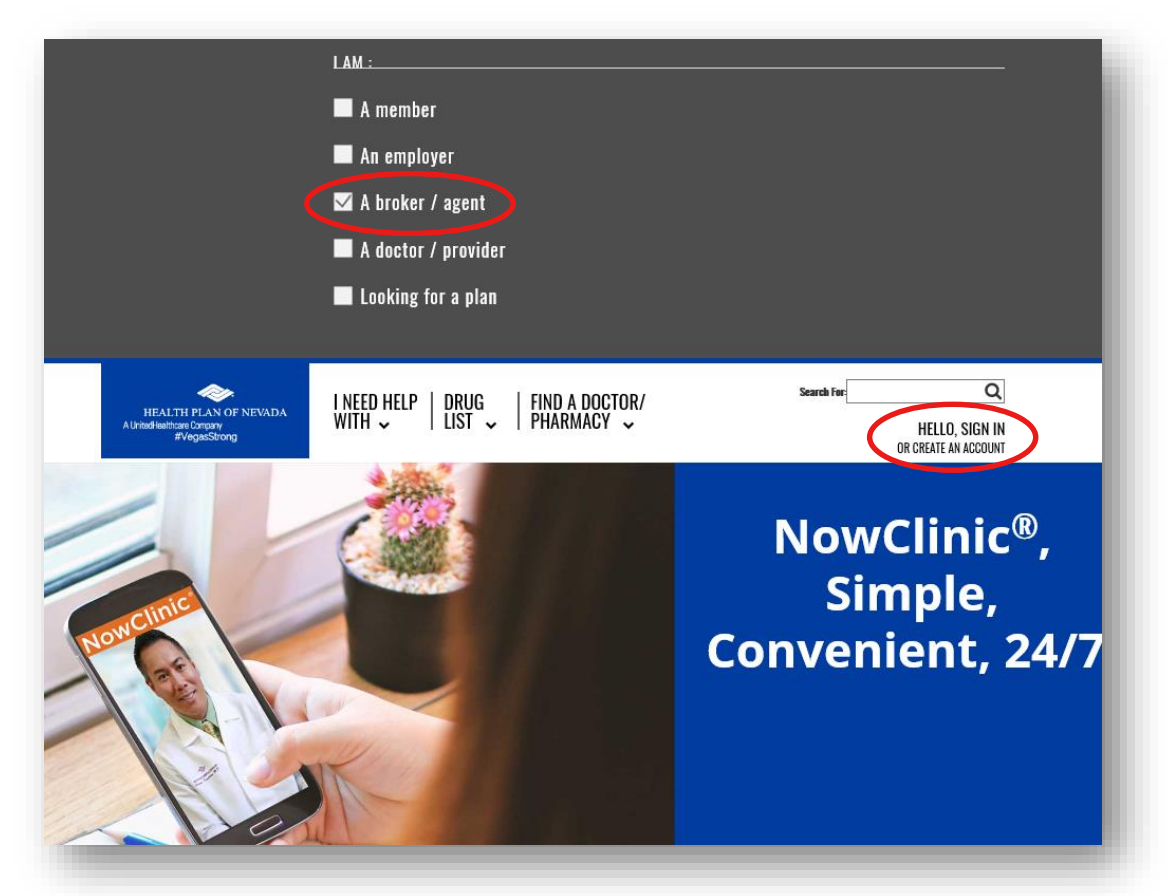

#### To request access, email Rhea Wilcox at Rhea.Wilcox@uhc.com.

### Access to the broker portal

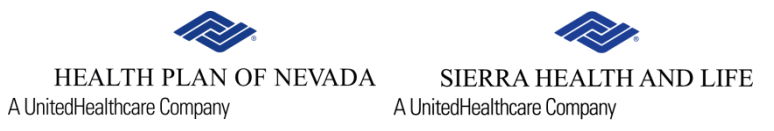

Once you sign in, select Get A Quote or Renewal.

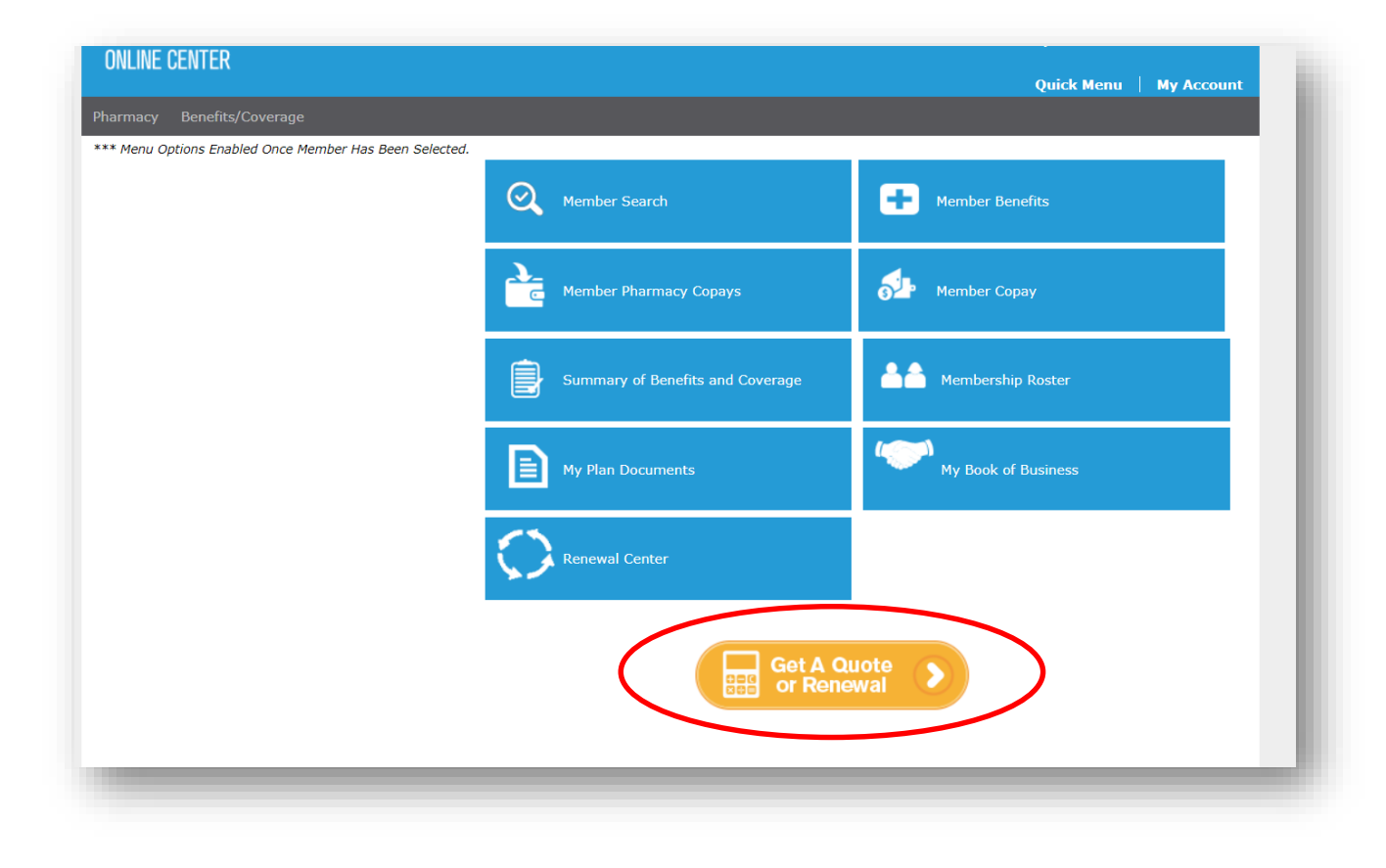

## **Recommended settings**

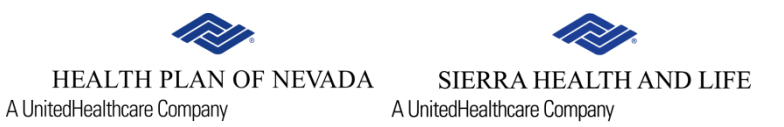

For Internet Explorer users, we recommend the following settings:

- 1. Go to Internet Options.
- 2. Select the **Security** tab.
- 3. Select Local Intranet.
- 4. Then select the **Sites** button.

| ternet Options                                                                                                    | 8 X      |
|----------------------------------------------------------------------------------------------------|----------|
| General Security Privacy Content Connections Programs                                                                           | Advanced |
|                                                                                                    |          |
| Select a zone to view or change security settings.                                                                              |          |
| 🕘 💁 🗸 🚫                                                                                                    |          |
| Internet Local intranet Trusted sites Restricted sites                                                                          |          |
| Local intranet                                                                                                    |          |
| This zone is for all websites that are found on your intranet.                                                                  | es       |
| Security level for this zone                                                                                                    |          |
| Custom<br>Custom settings.<br>- To change the settings, click Custom level.<br>- To use the recommended settings, click Default | : level. |
| Enable Protected Mode (requires restarting Internet Exp                                                                         | plorer)  |
| Custom level Default                                                                                                    | tlevel   |
| Reset all zones to default                                                                                                    | t level  |
| Some <u>settings</u> are managed by your system administrator.                                                                  |          |
| OK Cancel                                                                                                    | Apply    |
|                                                                                                    |          |

### **Recommended settings**

- 5. Uncheck Automatically detect intranet network and Include all local(Intranet) sites not listed in other zones.
- 6. Then select **OK**.

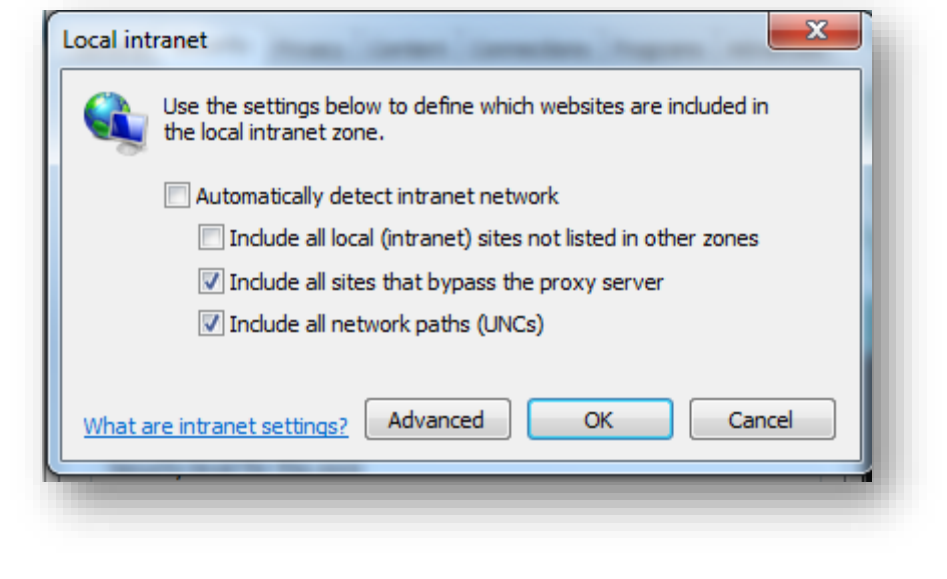

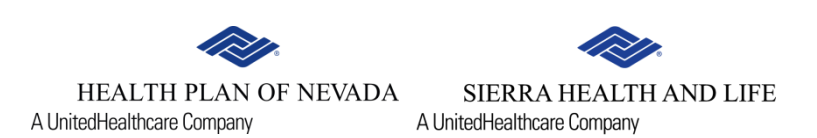

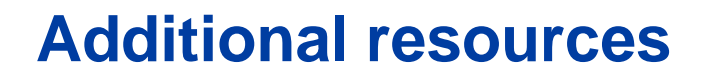

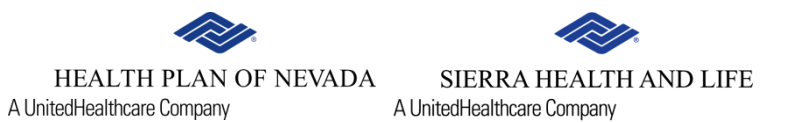

Scroll down to the footer and select FAQ, Contact Us, About Us, Rules of Use, Privacy Statement or Disclaimer.

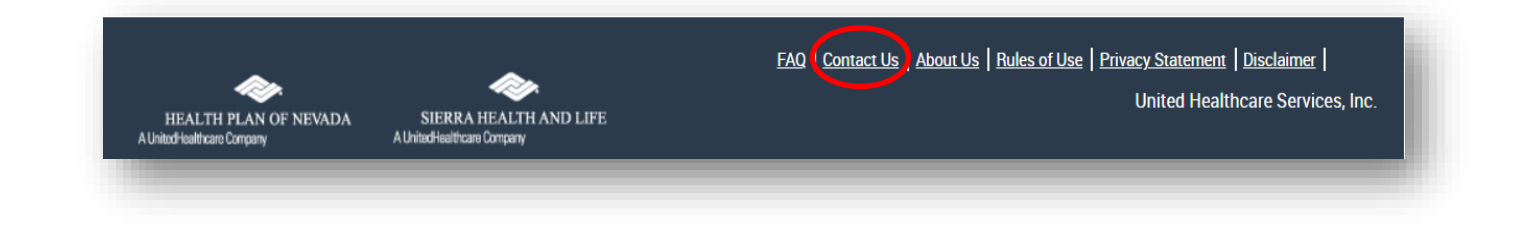

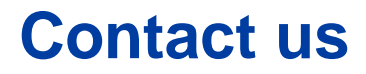

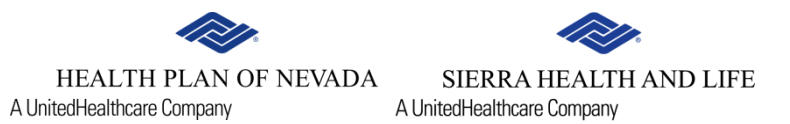

Scroll down to the footer of the page and select **Contact Us**. Complete the short form and we'll be in touch.

| /ou can also call our sales office<br>lirectly at: | Enter your information below and a Sales representative will contact you. |
|----------------------------------------------------|---------------------------------------------------------------------------|
| 702)-821-2200<br>or toll-free at<br>800)-873-0004  | If this is regarding an application, please include your application #.   |
|                                                    | ★Indicates Required field                                                 |
|                                                    | *Your Email address:                                                      |
|                                                    | Your Email address                                                        |
|                                                    | *Subject:                                                                 |
|                                                    | Subject                                                                   |
|                                                    | *Message:                                                                 |
|                                                    | Message                                                                   |
|                                                    | Submit                                                                    |

# Thank you for partnering with us!